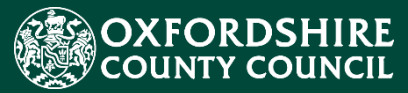

# EARLY YEARS Oxfordshire Establishment Portal – How to submit a Headcount Submission – Guidance for Schools & Academies

## **Table of Contents**

|        |                                                                                                | 1  |
|--------|------------------------------------------------------------------------------------------------|----|
| 1.     | Establishment Portal Signing in                                                                | 3  |
| 2.     | Headcount Submissions                                                                          | 5  |
| 3      | 3.1 Starting the Submissions Wizard                                                            | 6  |
| 3<br>0 | 8.2 Census (only visible for census term) Skip to 3.3 Headcount if this is not a<br>ensus term | 7  |
|        | 3.2.1 Provider Details tab                                                                     | 8  |
|        | 3.2.2 Staff Details tab                                                                        | 9  |
| 3      | 3.3 Headcount Submission                                                                       | 11 |
| 3      | 3.4 Confirmation                                                                               | 12 |
|        | 3.4.1 Summary Tiles                                                                            | 13 |
|        | 3.4.2 Headcount Overview                                                                       | 13 |
| 3      | 3.4 Finish                                                                                     | 14 |
| 4      | Mid Term Change                                                                                | 15 |
| 3.     | Payment                                                                                        | 18 |
|        |                                                                                                |    |

.

## 1. Establishment Portal Signing in

Once on the logon page – select Login to school's portal link

|                             |                                                              | Home Your account         |
|-----------------------------|--------------------------------------------------------------|---------------------------|
| Welcome to the              | schools portal                                               |                           |
| <u>Login</u>                | Help & funding                                               | Attendance & Exclusions   |
| 盦                           |                                                              | (*                        |
| Login to the schools portal | Make a request for SEN panel funding or<br>inclusion support | Make a referral to the LA |

From the Secure login – step1 screen under Existing users - Enter your registered email and password and Click

| Secure login - step 1                                                                                            |                                           |                                                          |
|----------------------------------------------------------------------------------------------------|-------------------------------------------|----------------------------------------------------------|
| New to Establishment Portal? <u>Register for an accou</u><br>Already using Establishment Portal? Sign in below   | <u>nt here</u> or use the button b        | elow.                                                    |
| Existing users<br>Email                                                                                          | New use<br>If you're new<br>up for an acc | <b>ITS</b><br>to Establishment Portal, sign<br>ount here |
| Password                                                                                                    | Register f                                | or new account                                           |
| Please enter your password<br>For additional security, we will confirm your account by sending an authentication | n code to your                            |                                                          |
| email address. Submit Cancel                                                                                     |                                           |                                                          |

The portal will send a verification code to the email supplied to confirm the email is valid. If you can't find this email, it may be in your spam/junk email folder. If you can't find this email, please check your spam/junk email folder. If you have not received

the email containing the code, use the again. It might also be worth clicking on cancel to return to Step 1 and check the email supplied is correct and repeat the steps. Access the email to copy the code sent and paste/type it into the box below.

Here is a sample email that will be received with the 8 digits code.

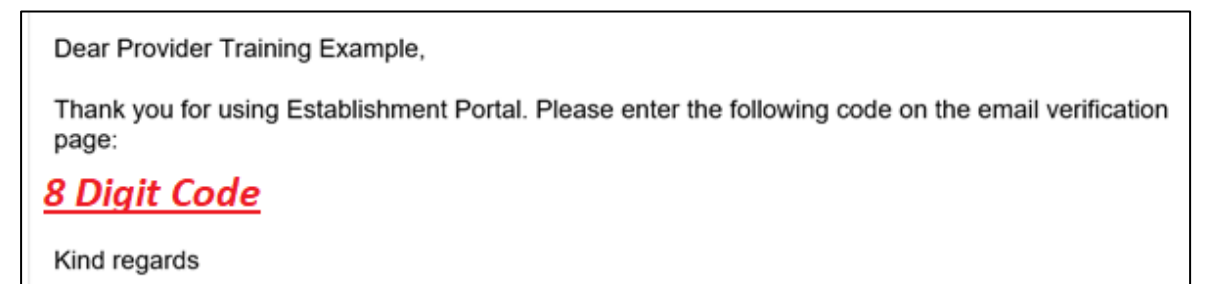

Establishment Portal

Enter the code from the email and click on Finish.

| Secure login - step 2                                                                              |                                                      |
|----------------------------------------------------------------------------------------------------|------------------------------------------------------|
| We have just sent you an email to confirm your account. Please enter the code this contains below. | Please enter the verification code that we sent you. |
| If you can't find this email, it may be in your spam/junk email folder. Code                       |                                                      |
|                                                                                                    |                                                      |
| Finish Cancel                                                                                      |                                                      |
| Please send me a new code                                                                          |                                                      |

## 2. Headcount Submissions

Please refer to our guidance notes 'Maintaining your Live register for Schools and Academies' before completing the following steps. They can be found on our webpages.

The Dashboard will inform you when the headcount submission is due. Please do also refer to our <u>termly timeline</u>. You must complete your Live register first before completing the headcount – the Live register is the basis of your headcount, but it is not your headcount. Any hours and codes need to be changed in your Live register first.

Please note a headcount can only be submitted once per term

Estimates and Headcounts The Estimate day for Summer term was 10-May-2022. Your submission is due by today.

If you access submissions when the Headcount is not due, you will see the below message

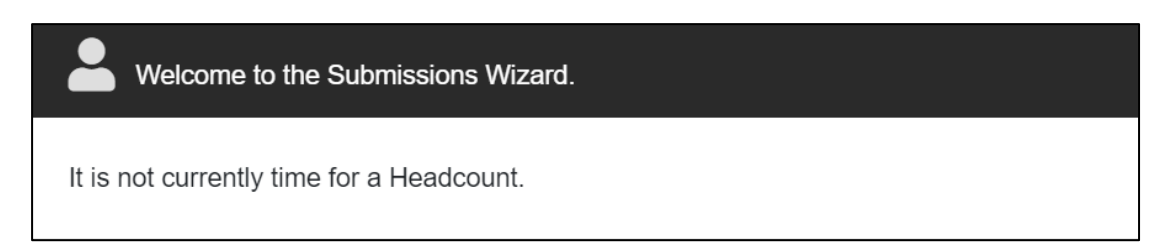

Alternatively, if no children have been registered for the term, then the Wizard will reflect this as below.

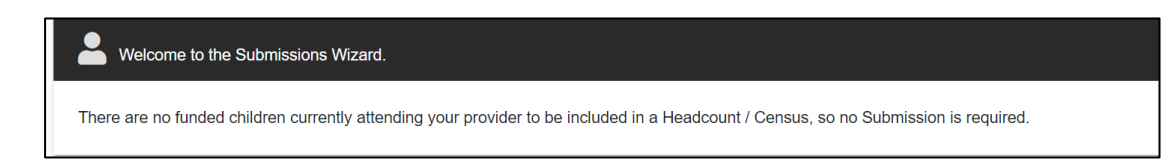

#### 3.1 Starting the Submissions Wizard

Once you are happy that your live register is up to date and all the children are on it with the correct hours, click on the Early Years drop-down menu from the main menu bar at the top of the screen and select Submissions from the dropdown list of options that appear.

| OXFORDSHIRE<br>COUNTY COUNCIL Home | Early Years Help and Funding Your account Log | out |
|------------------------------------|-----------------------------------------------|-----|
|                                    | Dashboard                                     |     |
| Declaharand                        | Estimates                                     |     |
| Dasnboard                          | Key Dates                                     |     |
|                                    | Live Register                                 |     |
|                                    | Provider Details                              |     |
|                                    | Reports                                       |     |
|                                    | Submissions                                   |     |
| •                                  | Staff Details                                 |     |

This will navigate you to the Submissions wizard.

| Early Years      |                     |                |              |
|------------------|---------------------|----------------|--------------|
| Submissions      |                     |                |              |
| 1 start 2 census | <b>3</b> Head Count | 4 Confirmation | 5 Finish     |
|                  |                     |                | Refresh Next |

The wizard is made up of 4 sections but when a term is an EY census term (always January / Spring Term) our *private providers* will see an extra tab. As a school, you should not see this unless you are required to fill out an EY census (if your provision takes some children under S27 Governor's powers or you are required to fill out the EY census). If you do see it and believe you shouldn't as you submit all your data via the school's census, please contact <u>earlyeducation@oxfordshire.gov.uk</u>

Please note where we require you to complete census data for the term, the headcount wizard will include Census details as part of the headcount submission.

If any previous submissions have been completed on the Establishment Portal these will be visible on this screen under Previous Submissions.

| Previous Head Count Submissions    |  |
|------------------------------------|--|
| No provious nead count submissions |  |

Clicking on Next will allow you to progress through the sections.

| Early Years                                                                                                    |              |
|----------------------------------------------------------------------------------------------------|--------------|
| Submissions                                                                                                    |              |
| 1 start 2 Census 3 Head Count 4 Confirmation                                                                             | 5 Finish     |
|                                                                                                    | Refresh Next |
| Relcome to the Submissions Wizard.                                                                                       |              |
| Click the "Next" button to automatically calculate your headcount based on the children currently in your Live Register. |              |
| Previous Head Count Submissions                                                                                          |              |
| No previous head count submissions                                                                                       |              |
|                                                                                                    |              |
| Previous Census Submissions                                                                                              |              |
| No census submissions                                                                                                    |              |

Click on Next to progress to Census section of the Wizard.

## 3.2 Census (only visible for census term) Skip to 3.3 Headcount if this is not a census term.

Please note if you fill out a school census and not an EY census then you can also skip to <u>3.3 Headcount</u>

When it is a census term, the Census screen will be available to review data. There are 2 tabs – Provider Details and Staff Totals. This will show any data already recorded for review but also requires input from you.

| Early Years                                          |                               |
|------------------------------------------------------|-------------------------------|
| Submissions                                          |                               |
| 1 start 2 census 3 Head                              | Count 4 Confirmation 5 Finish |
|                                                      | Reset Previous Next           |
| Census for Summer 2022/23                            |                               |
| A Census has been generated below for you to review. |                               |
| Provider Details                                     | Staff Totals                  |
|                                                      |                               |

#### 3.2.1 Provider Details tab

The Provider details tab on the Census screen has 5 sections -

3.2.1.1 Main details
3.2.1.2 Contact details
3.2.1.3 Pupil Details
3.2.1.4 Opening Details
3.2.1.5 Comments

All of these must be reviewed and updated where required.

#### 3.2.1.1 Main Details

Main Details are read only and must be reviewed. No updates are needed for these headings

```
      Main Details

      LA Number: 931

      Provider URN: 999999

      Ofsted URN: 99999

      Provider Name: EYES Training Provider

      Provider Category: Childminder

      Setting Type: N/A

      EY Day Care: N/A

      Childminder Category: Individual child minder

      Maintained School Relationship: No

      Other Establishment Partnership: No

      Funding Weeks: 38.0
```

#### 3.2.1.2 Contact details

Contact Details are read only and must be reviewed. No updates are needed for these headings

| Contact Details                  |  |  |  |
|----------------------------------|--|--|--|
| Telephone:<br>Postcode: OX16 0AZ |  |  |  |

#### 3.2.1.3 Pupil Details

Pupil Details – will default to "0" but can be updated if you have privately funded pupils that attend your setting.

| Pupil Details                     |   |  |
|-----------------------------------|---|--|
| Privately funded 2 year<br>olds * | 0 |  |
| Privately funded 3 year<br>olds * | 0 |  |
| Privately funded 4 year<br>olds * | 0 |  |

#### 3.2.1.4 Opening Details

- Opening Details require data to be completed.
- Weeks Open = this is the total number of weeks your setting is open for. For most providers this will be 38.0

| Opening Details |               |
|-----------------|---------------|
| Weeks Open: *   |               |
| Open 24 / 7     | ○ Yes<br>◎ No |

- Open 24/7 this will default to **No** you must complete the weekly schedule by enter opening hours for each day of the week your setting is operational.
- Click Yes for the day of the week and this will allow you to enter Opening and Closing time

| Dey     | Open          | Opening Time 😡 | Closing Time 😡 |
|---------|---------------|----------------|----------------|
| Monday  | i∎ Yes<br>○No | -: 0           |                |
| Tuesday | ⊖ Yes<br>● No |                |                |

#### 3.2.1.5 Comments

 $\circ~$  You can add comments in the box below

| Comments |          |                                           |
|----------|----------|-------------------------------------------|
|          | Comments | (This field is limited to 500 characters) |
|          |          |                                           |
|          |          |                                           |

#### 3.2.2 Staff Details tab

• Please review/enter/update staff numbers on this screen.

| Provider Details                                      |                                                                                 | Staff Totals                                                               |
|-------------------------------------------------------|---------------------------------------------------------------------------------|----------------------------------------------------------------------------|
| Staff with an early<br>years Level 2<br>qualification | Staff with an early<br>years Level 3<br>qualification (non-<br>managerial role) | Staff with an early<br>years Level 3<br>qualification<br>(managerial role) |
| Staff with qualified<br>teacher status                | Staff with early years<br>professional status                                   | Staff with early years<br>teacher status                                   |
|                                                       |                                                                                 | Total Staff working<br>with children under 5                               |

 $\circ~$  Once data on both tabs has been reviewed and updated Click Next to progress the wizard

| Early Years                            |                     |
|----------------------------------------|---------------------|
| Submissions                            |                     |
| 1 start 2 census 3 Head Count 4 confin | mation 5 Finish     |
|                                        | Reset Previous Next |

#### 3.3 Headcount Submission

- The headcount screen is in a table format with children listed as individual rows and data filled in from details from the Live Register. If you wish to amend the child's demographic details, for example Name, Address, DOB you must do this on your school system, which will migrate overnight to the Live Register. Any change in hours will NOT populate from your school's system- hours can be changed on your 'Live Register' within the portal.
- All claims are (TTO) Term Time Only over the 38 weeks of the school term year. It's also important to note the system will pay from the date the child started – if you are claiming from the beginning of term for the full number of weeks then you will need to add a start date of the beginning of the term. OCC are unable to change start dates.
- If you are open and wish to claim for each child for the maximum time for that term according to the start dates you have in the system then press – claim maximum weeks at the top of the submission. If you do not wish to do this, then you can put in the weeks manually.

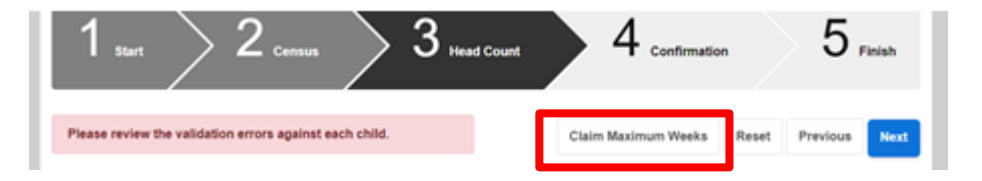

- Review details for each child you can update data for the below fields in the Headcount if required:
  - Days Per Week
  - Additional Hours these will be hours that are privately paid for
  - Funded Hours Claimed = **Universal Hours on this screen**
  - Working Parent Hours Claimed. if the child is a 3- & 4-year-old and entitled to 30 hours add them here. Or if the child is a 2-year-old and entitlement to working parent entitlement for 15 hours.

| <b>1</b> <sub>Start</sub> |                  | 2 <sub>Censu</sub>   | IS    | > 3                | Headcount             | 4                         | Confirmation                      | 5 Finish                          |      |
|---------------------------|------------------|----------------------|-------|--------------------|-----------------------|---------------------------|-----------------------------------|-----------------------------------|------|
|                           |                  |                      |       |                    |                       |                           | Claim Maximum Wee                 | ks Reset Previous                 | Next |
| Headcour                  | nt for Summer 20 | 24/25                |       |                    |                       |                           |                                   |                                   |      |
| Child                     | Funding Age<br>9 | Delivery<br>Method 😮 | Weeks | Days Per<br>Week 😮 | Additional<br>Hours 😮 | Funded Hours<br>Claimed 😗 | Working Parent<br>Hours Claimed 😲 | Early Years<br>Pupil Premium<br>? |      |

| Ann 3<br>Example        | TTO | 50  | 15.0 | 15.0 | 0.0 |   | 2<br>Add<br>File<br>(0) |
|-------------------------|-----|-----|------|------|-----|---|-------------------------|
| Training 2<br>Example 2 | TTO | 5.0 | 0.0  | 15.0 | NA  | ٥ | ±<br>Add<br>File<br>(0) |

- SEN and DAF Funding: You need to update SEN by selecting 'K' in your school MIS and adding a primary need. DAF please select Yes on the live register and confirm you have seen the letter. Then upload your document. We will review the claim and then get back to you with the result of eligibility.
- If you believe a child is eligible for EYPP under <u>non-economic grounds</u> then you will need to tell The Early Education Funding Team and provide evidence that the family meet these criteria. To do this either email the team using Egress and attach the evidence to the email or tell us you have uploaded the relevant documents by pressing 'Add File' against the child it relates to. The Early Education Funding Team will let you know the result by email after headcount deadline day.
- Once you have carefully reviewed and checked all children on your headcount then you can proceed by clicking onto the next wizard.

#### 3.4 Confirmation

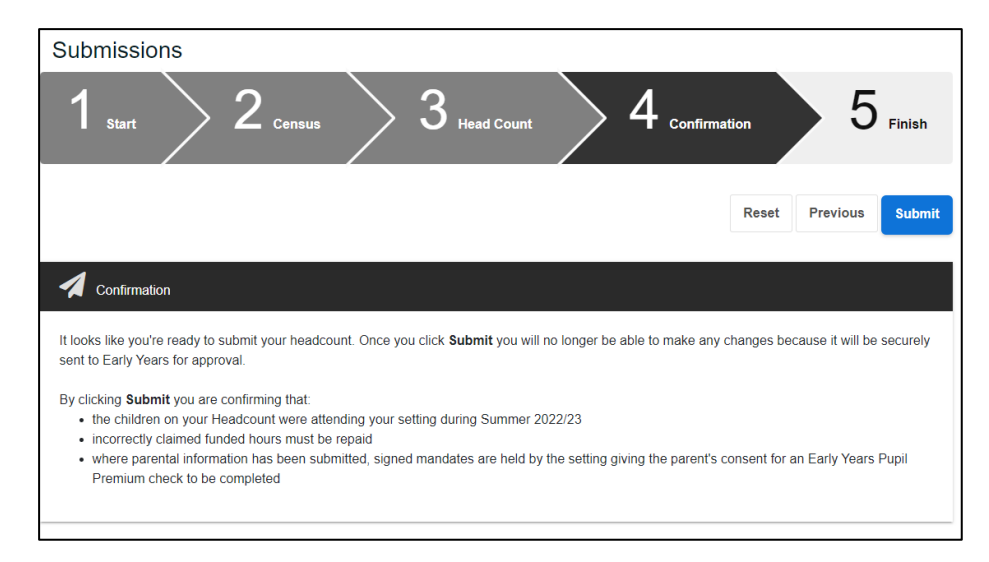

o This section presents a summary prior to submission.

The confirmation screen has 2 tabs – Summary Tiles and Headcount Overview. Please review both tabs. This is your responsibility to make sure your claim is correct. Please do not submit if the details are not correct.

#### 3.4.1 Summary Tiles

This tab displays data in a tile format. If you spot an error, you can use the Previous button to return to the Headcount section of the wizard to correct this. If you are happy Click on **Headcount Overview** to navigate to this tab.

| Head Count for Summer 2022/2 | Head Count for Summer 2022/23  Please review the following head count details. |                    |                   |  |  |  |  |  |  |  |
|------------------------------|--------------------------------------------------------------------------------|--------------------|-------------------|--|--|--|--|--|--|--|
| Summa                        | ry Tiles                                                                       | Headcount Overview |                   |  |  |  |  |  |  |  |
| Total 3/4 year olds          | Universal Hours                                                                | Extended Hours     | Total Hours       |  |  |  |  |  |  |  |
| (TTO)                        | Claimed (TTO)                                                                  | Claimed (TTO)      | Claimed (TTO)     |  |  |  |  |  |  |  |
| 1                            | 15.0                                                                           | 0.0                | 15.0              |  |  |  |  |  |  |  |
| Total 3/4 year olds          | Universal Hours                                                                | Extended Hours     | Total Hours       |  |  |  |  |  |  |  |
| (AYR)                        | Claimed (AYR)                                                                  | Claimed (AYR)      | Claimed (AYR)     |  |  |  |  |  |  |  |
| 0                            | 0.0                                                                            | 0.0                | <b>0.0</b>        |  |  |  |  |  |  |  |
| Total 2 year olds            | 2 year old funded                                                              | Total 2 year olds  | 2 year old funded |  |  |  |  |  |  |  |
| (TTO)                        | hours (TTO)                                                                    | (AYR)              | hours (AYR)       |  |  |  |  |  |  |  |
| 1                            | 15.0                                                                           | <b>O</b>           | 0.0               |  |  |  |  |  |  |  |

#### 3.4.2 Headcount Overview

This tab displays data under 3 headings – All Year Round (not in use), Term Time Only and Other Task. If you spot an error, you can use the Previous button to return to the Headcount section of the wizard to correct this.

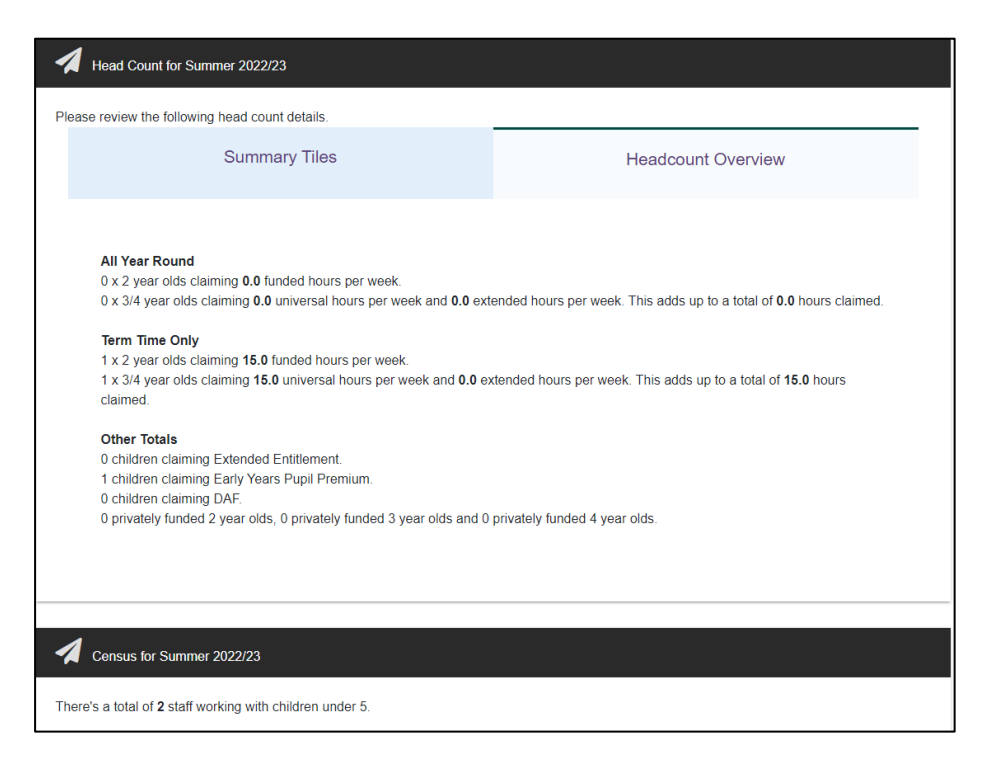

If you are happy, then Click on Submit. This will submit the headcount claim and progress to the Finish section.

Note: Once you have clicked submit you can no longer make changes to this submission wizard. If you need assistance, please contact the Early Education Funding team. You can only submit the headcount once, so please be sure the details are correct before pressing submit.

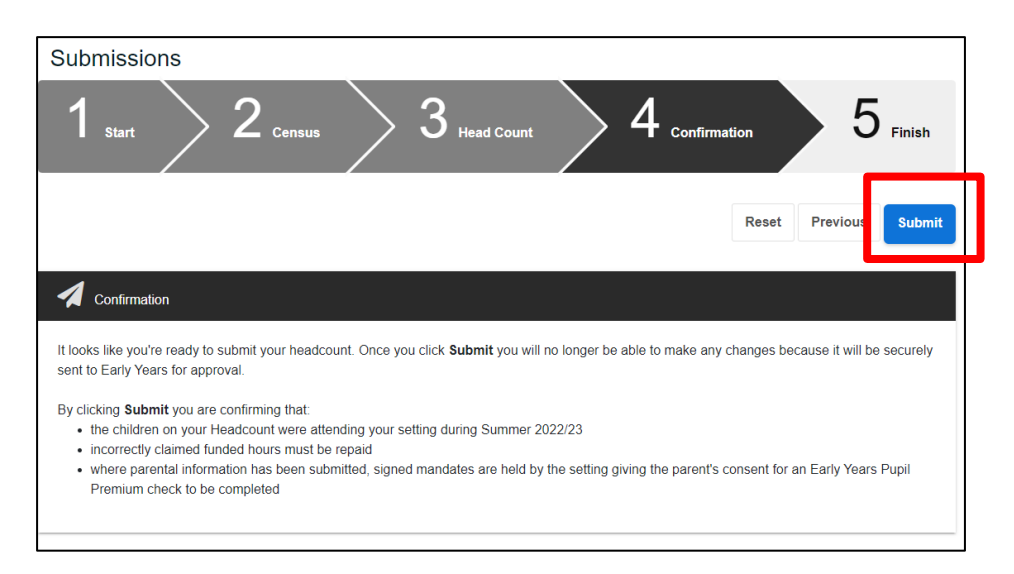

### 3.4 Finish

 $\circ~$  Once the Headcount has been submitted a Finished message is displayed

| Early Years                                                                                     |          |
|-------------------------------------------------------------------------------------------------|----------|
| Submissions                                                                                     |          |
| 1 start $>$ $2$ <sub>Census</sub> $>$ $3$ <sub>Head Count</sub> $>$ $4$ <sub>Confirmation</sub> | 5 Finish |
|                                                                                                 | Return   |
| Finished                                                                                        |          |
| Thank you, your headcount has been submitted.                                                   |          |

o Once the wizard is completed the dashboard will update to reflect this as below.

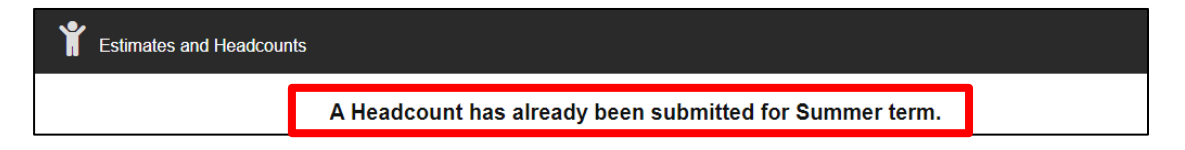

#### 4. Mid Term Change

1. A child has changed their hours and I have already submitted a headcount.

If the headcount deadline has passed and you wish to make a change to the hours for a child, you can do this by going back onto your live register and clicking onto the

pencil icon on the child's row

Scroll down to the 'Edit funding details' area.

You will come to the attendance details. If the child has increased or decreased their hours please complete the relevant eligibility checks (by making sure the parent /guardian details are filled out correctly and pressing the eligibility check buttons relevant for the child within the section above) and add in the new funded hours.

You will then see the question 'Apply Funding Changes as a Mid-Term Adjustment'. Select 'Yes' if the change relates to the current term and therefore you would like to change the claim for the remaining weeks of the current term.

| Attendance Details                                                                    |                                                                                                    |
|---------------------------------------------------------------------------------------|----------------------------------------------------------------------------------------------------|
| Provider Delivery Method                                                              | Term Time Only                                                                                                    |
| Universal Entitlement From 🧿                                                          | 01-04-2025                                                                                                    |
| Days Per Week *                                                                       | 3                                                                                                    |
| Additional Hours 🥑                                                                    | 0.0                                                                                                    |
| 2 Year Old Funded Entitlement 📀                                                       | 0.0                                                                                                    |
| Working Parent Entitlement 😮                                                          | 15.0                                                                                                    |
| If you are making changes to this child's<br>enter the details of when this change sh | s attendance information and want these to be submitted as a mid-term adjustment then please select 'Yes' below and<br>lould be applied from. Otherwise the changes you have made will be saved in preparation for your next headcount. |
| Apply Funding Changes as a Mid-<br>Term Adjustment                                    | ⊖ Yes<br>⊛ No                                                                                                    |

This then open the following questions:

Please add in the date the change is effective from.

Then add the weeks you wish to claim before the change – in the example summer term 24/25 started on 15<sup>th</sup> April and that was the child's start date for Summer. Therefore, there are 2 weeks before the date of the effective change (01/05/2024) and 10 weeks of funding left to claim as Summer is a 12-week term.

| If you are making changes to this child's attendance information and want these to be submitted as a mid-term adjustment then please select 'Yes' below and<br>enter the details of when this change should be applied from. Otherwise the changes you have made will be saved in preparation for your next headcount. |                             |         |  |  |  |  |
|----------------------------------------------------------------------------------------------------|-----------------------------|---------|--|--|--|--|
| Apply Funding Changes as a Mid-<br>Term Adjustment<br>Effective From *                                                                                                    | © Yes<br>○ No<br>01/05/2024 |         |  |  |  |  |
| Weeks Before Change <b>9</b><br>Weeks After Change <b>3</b>                                                                                                    | 2 10                        | ##<br>+ |  |  |  |  |

One you are happy please press save at the bottom of the screen. This will then ask you to check and confirm your Mid-Term – Change Submission – press Confirm.

| Alter Hours - Summ<br>×                           | ary                                    |             |                               |                            |       |  |  |  |
|---------------------------------------------------|----------------------------------------|-------------|-------------------------------|----------------------------|-------|--|--|--|
| The following changes will be appli               | The following changes will be applied. |             |                               |                            |       |  |  |  |
| Туре                                              | From Date                              | To Date     | 2 Year Old Funded Entitlement | Working Parent Entitlement | Weeks |  |  |  |
| Current Hours                                     | 15-Apr-2024                            | 30-Apr-2024 | 0.0                           | 15.0                       | 2     |  |  |  |
| New Hours / Claim                                 | 01-May-2024                            | 31-Aug-2024 | 0.0                           | 15.0                       | 10    |  |  |  |
| Are you sure you wish to continue? Contirm Cancel |                                        |             |                               |                            |       |  |  |  |

You will then be taken back to your live register, and you should see the green notification that the child has been successfully saved – please double check the new hours are correct

The details of Suzie Funding have been successfully saved.

#### How to complete Mid-term changes:

#### 1. A child at my setting has now left mid-term- how do I add an end date?

Please add an end date in your school MIS. The leave date should come through to us. To check this please make sure the child is no longer on your Live register. Please go to your Live Register of children on your Establishment Portal.

#### 2. A child has joined our setting mid-term.

You can claim for new starters by adding them to your school MIS. This will take over night to populate in the portal. Fill out all the funding details on the LR and click save. Once you have done this successfully you will receive a notification to say you are adding this child to your claim.

If you do not see this message, email <u>earlyeducation@oxfordshire.gov.uk</u> and we can investigate the reason.

#### How to check your headcount submissions for the term.

#### Go to – Early Years – Submissions

You can open the submission by pressing the arrow next to the term. This will expand and all the Childrens names will show. You will clearly see the children accepted and any Childrens claims that may have been rejected. If we have rejected a claim, we will have already contacted your setting to tell you the reason why. We may have changed some children's hours from universal to extended if the claim was shared between providers. We did this based on who run the working parent code check, if both settings had then we based this on what was taken last term and payment will not be affected.

|   |   | Term              | Submission<br>Type | Total<br>Universal<br>Hrs<br>Claimed | Total<br>Universal<br>Hrs<br>Approved | Total<br>Extended<br>Hrs<br>Claimed | Total<br>Extended<br>Hrs<br>Approved | Total<br>Additional Hrs | EYPP<br>Count | c,     |
|---|---|-------------------|--------------------|--------------------------------------|---------------------------------------|-------------------------------------|--------------------------------------|-------------------------|---------------|--------|
| l | ~ | Autumn<br>2022/23 | Mid Term<br>Change | 0.0                                  | 0.0                                   | 0.0                                 | 0.0                                  | 0.0                     | 0             | 2<br>2 |
|   | ~ | Autumn<br>2022/23 | Head Count         | 486.5                                | 461.5                                 | 220.0                               | 200.0                                | 368.5                   | 0             | 0<br>2 |

Alternatively, you can see this as a report in excel format. For this go to Early Years – Reports and select the headcount submission you wish to download.

| OXFORDSHIRE<br>COUNTY COUNCIL    | Home          | Early Years       | Your account | Logout |
|----------------------------------|---------------|-------------------|--------------|--------|
| Reports                          |               |                   |              |        |
| Reports                          |               |                   |              |        |
| Get a report of all Estimates pr | eviously sub  | mitted.           |              |        |
| Get reports about children on (  | or previously | on) your live reg | ister.       |        |
| All children currently on your   | live register |                   |              |        |
| <u> </u>                         |               |                   |              |        |
| Get a report of all entries from | the selected  | Submission.       |              |        |
| Head Counts: Autumn 2022/2       | 23            |                   |              |        |
| La Submissions                   |               |                   |              |        |

This will be downloaded into Excel for you to clearly see who you have claimed for and for how many hours.

You can change hours and add alterations of hours as above. Alternatively, please contact the early Education Funding team if you are unsure and we will do our best to talk you through these steps.

## 3. Payment

To review the payments that have been made to your setting please go to Early Years – Payments

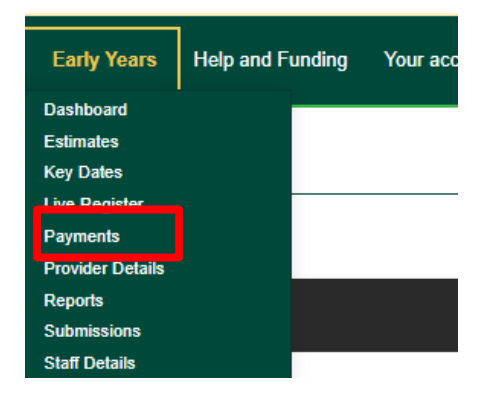

When a payment has been approved and is ready for payment this area will be updated. Please do refer to our termly timeline for more information each term on the date the payment is due.

This screen has 3 tabs

#### Payments:

| Payments                                                | Payments for Spring 2023/24 (01-Jan-2024 to 29-Mar-2024) |                           |                    |                |                 |                 |                   |                                            |                |                     |             |                      |
|---------------------------------------------------------|----------------------------------------------------------|---------------------------|--------------------|----------------|-----------------|-----------------|-------------------|--------------------------------------------|----------------|---------------------|-------------|----------------------|
|                                                         |                                                          | Payment                   | ts                 |                |                 | Payr            | ment Total        | ls                                         |                | F                   | Payment     | Rates                |
| Spring 20                                               | Spring 2023/24 *                                         |                           |                    |                |                 |                 |                   |                                            |                |                     |             |                      |
| I Under<br>I 2 year<br>I 2 year<br>I 3 year<br>I 4 year | r 2<br>r old (Wo<br>r old (Dis<br>r old<br>r old         | rking Paren<br>advantaged | t)<br>f)           | DAF Pupil Prer | nium            |                 | 5 H<br>5 M<br>5 M | leadcount<br>fid-Term Join<br>fid-Term Lea | ver<br>ver     | م<br>خ              | pply Filter | ments                |
| Firs                                                    | st<br>me                                                 | Last<br>Name              | Туре               | Cohort         | DOB             | Start<br>Date   | End<br>Date       | Total<br>Hours                             | Total<br>Weeks | Claim<br>Amount (£) | DAF (£)     | Pupil<br>Premium (£) |
| Her                                                     | rmione                                                   | Granger                   | Mid-Term<br>Joiner | 3 Year<br>Old  | 19-Nov-<br>2020 | 08-Jan-<br>2024 | 29-Mar-<br>2024   | 360.0                                      | 12.0           | 2,030.40            | 910.00      | 122.40               |
| Gal                                                     | laxy                                                     | Mars                      | Headcount          | 3 Year<br>Old  | 10-Dec-<br>2020 | 08-Jan-<br>2024 | 29-Mar-<br>2024   | 360.0                                      | 12.0           | 1,908.00            |             |                      |

You can change the year and apply any filters you wish to to this screen to show you a total of the children you have been/ will be paid for. If you click onto the child, it will open further payment details.

The only payment that is not reflected on this area is SEN inclusion funding. For this funding you will need to review your remittances sent via email.

#### Payment Totals:

Here you will see a breakdown of all the payments made to your setting for the term you have selected. Please pay attention to the Total payment areas at the top as this will show you if you are in a credit situation where your estimated payment may have been higher than your actual headcount payment. This funding if a minus figure will need to be paid back to OCC.

| Payments for Spring 2023/24 (01-Jan-2024 to 29-Mar-2024) |            |                   |            |                   |               |             |            |
|----------------------------------------------------------|------------|-------------------|------------|-------------------|---------------|-------------|------------|
|                                                          | Payments   |                   | Paymer     | nt Totals         |               | Payment Rat | tes        |
| Total Payment                                            |            |                   | F3 938 40  | Total Payme       | nt (with DAF) |             | £4 848 40  |
| Minus<br>Estimate                                        |            |                   | £-2,579.40 | Minus<br>Estimate |               |             | £-1,669.40 |
| Estimate                                                 |            | Headcount         |            | Mid-Term Ch       | anges         | DAF         |            |
| Total                                                    | £10,863.00 | Universal         | £954.00    | Joiners           | £2,030.40     | DAF         | £910.00    |
| Advance                                                  | £6,517.80  | Working<br>Parent | £954.00    | Leavers           | £0.00         |             |            |
|                                                          |            | Pupil<br>Premium  | £0.00      | Total             | £2,030.40     |             |            |
|                                                          |            | Total             | £1,908.00  |                   |               |             |            |
| Cohort Payme                                             | ents       |                   |            |                   |               |             |            |
| Age                                                      |            |                   | Headcount  | Joiner            | s Leave       | rs          | Total      |
| 3 year old                                               |            |                   | £1,908.00  | £2,030.4          | 10 £0.0       | 00          | £3,938.40  |
| Total                                                    |            |                   | £1,908.00  | £2,030.4          | 10 £0.0       | 00          | £3,938.40  |

#### Payment Rates:

This tab refers to the rate of pay that is specific to the term you have selected for each funding stream.

| Payments for Spring 2023/24 (01-Jan-2024 to 29-Ma | ar-2024)           |               |
|---------------------------------------------------|--------------------|---------------|
| Payments                                          | Payment Totals     | Payment Rates |
| Cohort Payment Rates                              |                    |               |
| Age                                               | Rate Category      | Amount        |
| Under 2                                           | Base rate          | £0.00         |
| Under 2                                           | Pupil Premium rate | £0.00         |
| Under 2                                           | Deprivation rate 1 | £0.00         |
| 2 Year Old (Working Parent)                       | Base rate          | £7.83         |
| 2 Year Old (Working Parent)                       | Pupil Premium rate | £0.68         |
| 2 Year Old (Working Parent)                       | Deprivation rate 1 | £0.47         |
| 2 Year Old (Disadvantaged)                        | Base rate          | £7.83         |
| 2 Year Old (Disadvantaged)                        | Pupil Premium rate | £0.68         |
| 2 Year Old (Disadvantaged)                        | Deprivation rate 1 | £0.47         |
| 3 Year Old                                        | Base rate          | £5.30         |
| 3 Year Old                                        | Pupil Premium rate | £0.68         |
| 3 Year Old                                        | Deprivation rate 1 | £0.47         |
| 4 Year Old                                        | Base rate          | £5.30         |
| 4 Year Old                                        | Pupil Premium rate | £0.68         |
| 4 Year Old                                        | Deprivation rate 1 | £0.47         |

When a payment has been processed you will also receive a remittance. One will be automated from our central finance. Please wait until the second one comes through to check against the payment area within the portal.

We rely on your inputted data to make accurate payments. Therefore, check your claim data to make sure payments have been made correctly.

Check your submissions on the Establishment Portal before contacting the funding team as you may be able to follow the above guidance to make changes if they are missing from your original claim or not correct.